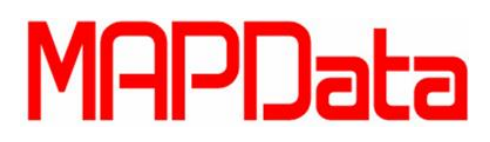

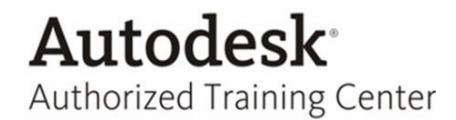

### **Tutorial Autodesk 3ds MAX Design 2013**

### Renderizando no estilo Cartoon

- 1. Crie uma Teapot para utilizarmos como referência para inserir o material "Cartoon".
- 2. Depois de criada a geometria, pressione a tecla "M" para abrir a aba de material.

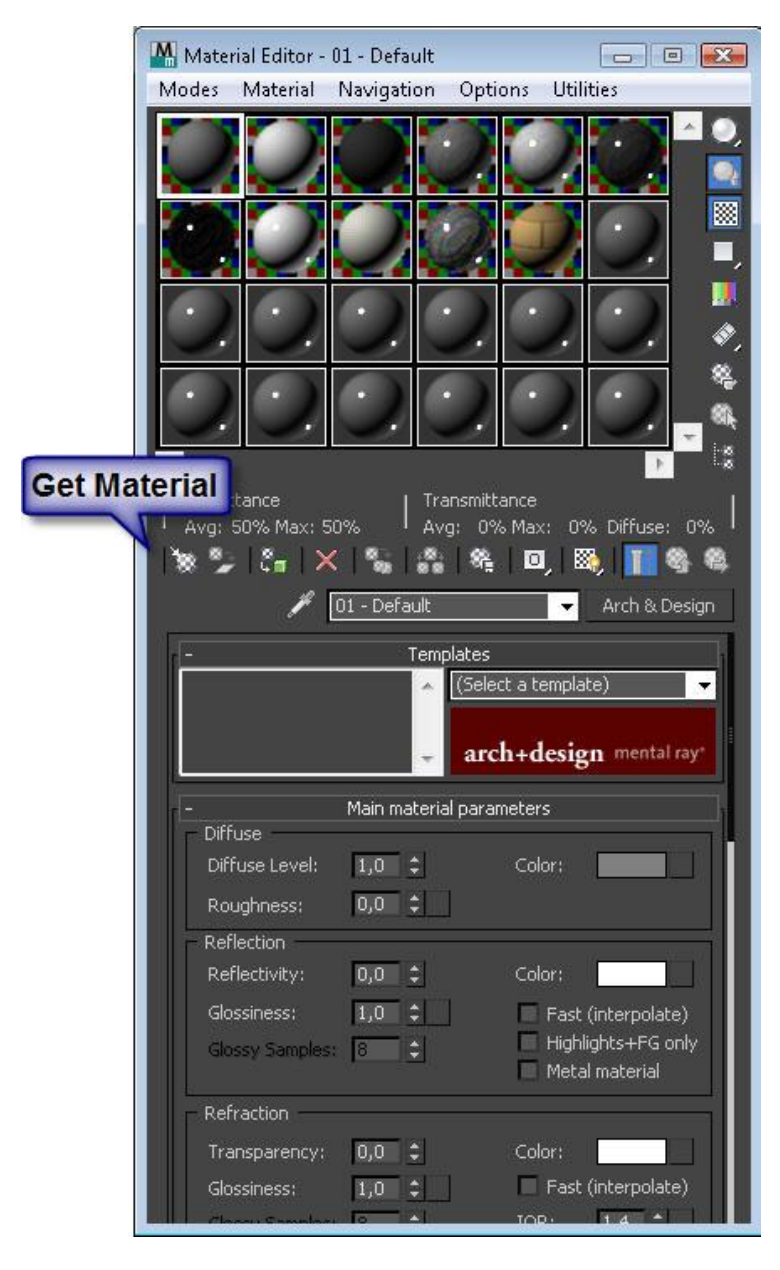

- 3. Clique no botão "Get Material" para atribuir um novo material.
- 4. No campo de pesquisa digite "Ink 'n Paint".

## Autodesk<sup>®</sup> Authorized Training Center

| Material/Map Browser |    |                      |
|----------------------|----|----------------------|
| 🔻 Ink 'n Paint       |    | ×                    |
| Dirk 'n Paint        |    | Materials - Standard |
| - Materials          |    |                      |
| - Standard           |    |                      |
| Architectural        |    |                      |
|                      |    | =                    |
| Composite            |    |                      |
| DirectX Shader       |    |                      |
| 🕖 Double Sided       |    |                      |
| 🔵 Ink 'n Paint       |    |                      |
| Multi/Sub-Object     |    |                      |
| 🗾 Raytrace           |    |                      |
| Shell Material       |    |                      |
| Shellac              |    |                      |
| Standard             |    |                      |
| I Top/Bottom         |    |                      |
| 💭 XRef Material      |    |                      |
| - mental ray         |    |                      |
| 🛃 Arch & Design      |    |                      |
| 🧾 Autodesk Ceramic   |    |                      |
| Autodesk Concrete    |    |                      |
| Nutodesk Generic     |    |                      |
| 🔟 Autodesk Glazing   |    |                      |
| 📕 Autodesk Hardwood  |    |                      |
| Autodesk Masonry CMU |    |                      |
|                      | ОК | Cancel               |

5. Depois de selecionado o material uma nova janela se abre.

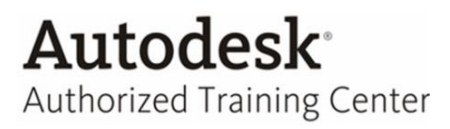

| 🌇 Material Editor - 13 - Default |                             |
|----------------------------------|-----------------------------|
| Modes Material Navigation Op     | tions Utilities             |
|                                  |                             |
|                                  |                             |
| 0000                             | <u> </u>                    |
|                                  |                             |
| Reflectance I Transm             | ▶ å                         |
| Avg: Max: Avg:                   | Max: Diffuse: 0%            |
|                                  | 10, 100, 1 <b>11</b> 43, 45 |
| / 13 - Default                   | Ink 'n Paint                |
| E + Basic Material Ex            | tensions                    |
| - Paint Contr                    | ols                         |
| Lighted                          | None                        |
| Shaded                           | Paint Levels: 2 🗘<br>None   |
| Highlight                        | Glossiness: 50,0            |
| - Ink Contro                     | ls                          |
| Ink<br>Ink Ink Quality           | : 1                         |
| Ink Width ; Variable Width       | Clamp                       |
| Max: 4,0                         | None                        |
| Outline                          | ersection Bias: 0,0 🗘       |
|                                  | None                        |
| Overlap                          | Overlap Bias: 10,0 💲        |

6. Na aba "Paint Controls " controla a cor principal do material:

Lighted: Cor de preenchimento para as áreas iluminadas do objeto.

**Shaded:** O primeiro ajuste numérico é a porcentagem da cor iluminado que aparece no lado não iluminado de objetos. Desligar esse componente exibe uma amostra de cor, que se pode usar para atribuir uma cor diferente para áreas sombreadas.

Paint Levels: O número de tons de cores que são prestados, do claro ao escuro.

Highlight: Cor do especular e sua intensidade.

Glossiness: O tamanho do realce do especular.

## Authorized Training Center

#### Deixe com os valores abaixo:

| 5                | Paint Contro       | ols                  |    |
|------------------|--------------------|----------------------|----|
| Paint<br>Lighted |                    | - <b>2</b> .450550   | 2  |
| ×                | <u> 100,0 ∓</u>  [ | None                 |    |
| Shaded           | ,                  | Paint Levels: 2      | \$ |
| <b>₩</b> 40,0 ‡  | 100,0 😫 🥅          | None                 |    |
| Highlight        |                    | , , Glossiness; 50,0 | ÷  |
|                  |                    | None                 |    |

7. A seguir esta o menu "Ink Controls" Que gera e configura o contorno dos objetos.

| -                    | Ink                   | Controls                    |
|----------------------|-----------------------|-----------------------------|
| TUK                  | 🔽 Ink 🛛 Ink 🤇         | Quality: 1 🛟                |
| Ink Width :          | Variable Widt         | th 🗖 Clamp                  |
| Min: 2,0<br>Max: 4,0 |                       | None                        |
| Outline              |                       | Intersection Bias: 0,0 🛟    |
| ×                    | 100,0 🗘               | None                        |
| Overlap              |                       | Overlap Bias: 10,0 🗘        |
| <b>V</b>             | 100,0 🗘 🗌             | None                        |
| Underlap             |                       | Underlap Bias: 10,0         |
|                      | 100,0 🗘 🕻             | None                        |
| SmGroup              |                       |                             |
| ~                    | 100,0 ¢ 🗆             | None                        |
| Mat ID 🔽             | Only Adjacent Fac     | es Intersection Bias: 0,0 🛟 |
| ~                    | ,,,, <b>100,0</b> ‡ 🛛 | None                        |

8. Quando a opção Ink estiver habilitada o contorno dos objetos são gerados utilizando as configurações desta aba (Neste tutorial não iremos utilizar esta aba utilizaremos a aba que vem a seguir).

Ink Quality: Afeta a forma do pincel e a qualidade do render.

Ink Widht: A largura da tinta, em pixels em relação ao valor especificado.

Variable Width: Quando ligada, a largura de tinta pode variar entre os valores de mínimo e máximo.

**Clamp:** Quando esta variável está ligada obriga a largura de tinta a permanecer sempre entre os valores mínimo e máximo, independentemente da iluminação, pois a iluminação da cena faz com que algumas linhas se tornem tão fina que quase desaparecem.

**Outline:** Controla tinta para que as arestas exteriores do objeto apareçam contra o fundo ou na frente de um objeto diferente.

Overlap: A tinta utilizada quando um objeto se sobrepõe.

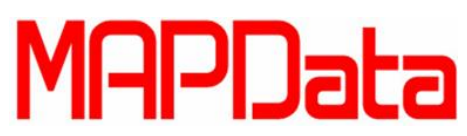

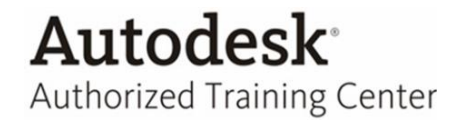

SmGroup: Controla a suavização entre a tinta e a borda do objeto.

Mat ID: Controla a aplicação de diferentes valores de ID de diferentes materiais.

### Para o nosso tutorial vamos Deixar o Ink desabilitado

- 9. Na Aba abaixo "Mental Ray Connection" (lembre-se de habilitar o Mental Ray no Assign Render da janela Render Scene, e também o Mental Ray Extensions no Preferences do menu Customize, caso ainda não tenha habilitado, para que os recursos fiquem disponíveis).
- 10. Através da aba Advanced Shaders conseguimos criar contornos no Mental Ray
- 11. Clique no None da opção "Contour"

| - mental r       | ay Connection    |       |
|------------------|------------------|-------|
| Basic Shaders    | 62               | أيحجر |
| Surface          | default          | 8     |
| M Shadow         | default          | 8     |
| Caustics and GI  |                  |       |
| Photon           | default          | 8     |
| Photon Volume .  | None             |       |
| Extended Shaders |                  |       |
| Displacement     | default          | 8     |
| 🔽 Volume         | None             |       |
| 🗹 Environment    | None             |       |
| Advanced Shaders |                  |       |
| 🗹 Contour        | None             |       |
| 🗸 Light Map      | None             |       |
| Optimization     | terial as Opaque |       |

12. Utilize a opção "Contour Simple"

| 🚻 Material/Map Bro | wser              |      |    |        |
|--------------------|-------------------|------|----|--------|
| ₹                  |                   |      |    |        |
| - Maps             |                   | <br> |    | 1      |
| - mental ray       |                   |      |    | i l    |
| Contour Con        | ıbi               |      |    |        |
| Contour Curv       | vature            |      |    |        |
| Contour Dep        | th Fade           |      |    |        |
| Contour Fact       | tor Color         |      |    |        |
| Contour Lay        | er Thinner        |      |    |        |
| Contour Sim        | ple 🥌             |      |    |        |
| Contour Wid        | th From Color     |      |    |        |
| Contour Wid        | th From Light     |      |    |        |
| Contour Wid        | th From Light Dir |      |    |        |
| + Scene Materials  |                   |      |    | 1      |
| + Sample Slots     |                   |      |    |        |
|                    |                   |      |    |        |
|                    |                   |      |    |        |
|                    |                   |      |    |        |
|                    |                   |      |    |        |
|                    |                   |      |    |        |
|                    |                   |      |    |        |
|                    |                   |      |    |        |
|                    |                   |      |    |        |
|                    |                   |      |    |        |
|                    |                   |      |    |        |
|                    |                   |      |    |        |
|                    |                   |      |    |        |
|                    |                   |      |    |        |
|                    |                   |      |    |        |
|                    |                   |      |    |        |
|                    |                   |      | ОК | Cancel |

13. Uma nova janela se abre.

| Contour Simple Parameter: | 5   |    |
|---------------------------|-----|----|
| Color                     |     |    |
| Width (%)                 | 0,5 | \$ |

Color: Configura a cor do contorno

Width: Configura a espessura do contorno

Modifique apenas a espessura para 1,0

- Aplique o material no objeto, mas não renderize ainda, pois quando se utiliza a opção "Advanced Shaders", temos que habilitar a opção "Contours" na aba "Renderer" para que o contorno seja gerado.
  Descriptione e teolo "E10" aba "Descriptione", blabilita e energe "Contours"
- 15. Pressione a tecla "F10" aba "Renderer", Habilite a opção "Contours.

| Autodesk                   |
|----------------------------|
| Authorized Training Center |

| 🌇 Render Setup: NVIDIA mental ray 📃 📼 📧                 | 3  |
|---------------------------------------------------------|----|
| Indirect Illumination Processing Render Elements        |    |
| Common Renderer                                         | ļ  |
| ( + Global Tuning Parameters                            |    |
| r + Sampling Quality                                    |    |
| ( + Rendering Algorithms                                |    |
| - Camera Effects                                        |    |
| Motion Blur                                             |    |
| Enable 🗹 Blur All Objects                               |    |
| Shutter Duration (frames): 0,5                          |    |
| Shutter Offset (frames): -0,25                          |    |
| Motion Segments:                                        |    |
| Time Samples: 5                                         |    |
| Contours                                                |    |
| 🗸 Enable 🗧                                              |    |
| Contour Contrast: [7 (Contour Contrast Function Levels) |    |
| Contour Store: StoreShader (Contour Store Function)     |    |
| Contour Output: urOutputShader (Contour Composite)      |    |
| Camera Shaders                                          |    |
| ✓ Lens None                                             |    |
| Output DefaultOutputShader (Glare)                      |    |
| Volume None                                             |    |
| Depth of Field (Perspective Views Only)                 |    |
| Enable                                                  |    |
| f-Stop V Focus Plane: 100,0                             |    |
| 6.shont 11.0 1 Far: 10.0 2                              |    |
| Preset:                                                 | 1  |
| View: Ouad 4 - Perspr 🔻 🔒                               |    |
|                                                         | J. |

16. Agora podemos renderizar que o contorno será gerado.

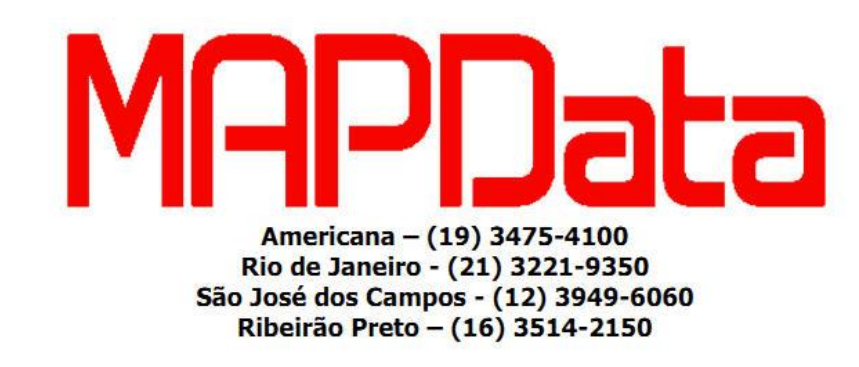

www.mapdata.com.br - comercial@mapdata.com.br - suporte@mapdata.com.br

Autodesk

Authorized Certification Center

Autodesk Authorized Training Center Autodesk

Autodesk Authorized Developer Consulting Specialized

www.mapdata.com.br/base